# Office 10 パッケージ版 ユーザー名簿 バージョン 10.0.2

# ユーザー名簿

ユーザー名簿は、サイボウズ Officeに登録されているユーザーの情報を閲覧できるアプリケーションです。 ここでは、ユーザー名簿を管理するために、システム管理者ができる操作について説明します。

ユーザー名簿を有効にする

ユーザー名簿を使用するには、システム設定でユーザー名簿を有効にする必要があります。

ユーザー名簿を有効にすると、ユーザー画面のアプリケーションメニューに

ユーザー名簿を有効にするには、サイボウズ Office全体でユーザー名簿を有効にした後、特定のユーザーにユーザー名簿の使用を許可します。 初期状態では、すべてのユーザーがユーザー名簿を使用できます。

#### 

サイボウズ Office全体で、ユーザー名簿が有効になっていることを確認します。

- 1. システム設定画面で、 使用するアプリケーション をクリックします。 ロ システム設定画面にアクセスする
- **2. 「ユーザー名簿」が選択されていることを確認し、 設定する をクリックします。** ユーザー名簿を使用しない場合は、選択を外します。

# 💶 📲 個人に許可するアプリケーション

ユーザー名簿を利用するユーザーに、ユーザー名簿の使用が許可されていることを確認します。 「使用するアプリケーションの設定」で無効に設定されているアプリケーションは、「個人に許可するアプリケーション」に表示されません。

- 1. システム設定画面で、 <br/>

   個人に許可するアプリケーションをクリックします。<br/>

   ロ システム設定画面にアクセスする
- 2. ユーザー名簿の使用を許可するユーザーの 💿 設定する をクリックします。
- 3. 「ユーザー名簿」を選択し、 設定する をクリックします。

ユーザーの利用を禁止する場合は、選択を外します。

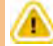

• ユーザー名簿機能を無効にする場合の注意

機能を無効にすると、ユーザー名簿に登録済のデータは非表示になります。削除はされません。 ユーザー名簿を再度有効にすると、登録済みのデータが表示されます。

# ユーザー名簿のひな形を準備する

ユーザー名簿データを登録するときの入力項目、および項目の設定方法を説明します。

ひな形のイメージ

ユーザー名簿のひな形には、情報を入力する「初期設定の項目」と「カスタマイズ可能な項目」を設定できます。 初期状態では、「初期設定の項目」のみ、ひな形として表示されます。

| ▶ 真佳 健太                 |                                                   |        | 机能动的性    | (ユーザー名語)  |             |
|-------------------------|---------------------------------------------------|--------|----------|-----------|-------------|
|                         |                                                   |        | 標準の項目    |           |             |
| 2-15-10                 | -16                                               |        | 2002     |           |             |
| 0-9-8                   | 网络 健太 🔤                                           | 德体态适应  | 19.05    |           |             |
| 1.31                    | RETRIEL HAT                                       | 標準00項目 | 521      |           |             |
| Horman                  | takahashim ********                               |        | E+67185  |           |             |
| URC                     | http://cybezu.ce.jp                               |        | URL.     |           |             |
| 38.8370                 | 090.****.***                                      |        | 道经先      |           |             |
| 无社事月日                   | 2009/04/01                                        |        | カスタマイス可  | 能な知覚      |             |
| 相思潮度                    | サーバー総合管理                                          |        | ⇒ 開始学る 日 | 4442873   |             |
|                         | 社内システムの構築・管理                                      |        | ang:     | 3.0947    |             |
| NDR:                    | 秘察部                                               |        | 入在年月日    | ×=1+      | ★安美する ■州称する |
|                         | (#R                                               |        | TEHLMER  | 文字列 (福助行) | →東東平正 ★利取する |
| (E.MORNE                | 本在 (2013/9/18(水) 12:24-)                          |        |          |           |             |
| 開発の予定                   | RHR (15:53)                                       | カスタマイ  | ズ可能な頂    | 目         |             |
| メンバーに数字れるアプリ            | <ul> <li>         ・         ・         ・</li></ul> |        |          |           |             |
| an and a second service | E THE ART INTRODUCTION TAXAT                      |        |          |           |             |

#### 初期設定の項目

- 標準の項目:
  - 項目の変更はできません。
- 更新情報を示す項目:

データの登録や更新に合わせて自動的に値が入力されます。ユーザー情報の詳細画面で確認できます。

| 標準の項目                            | 更新情報を示す項目                                             |
|----------------------------------|-------------------------------------------------------|
| 名前<br>よみ<br>E-mail<br>URL<br>連絡先 | ユーザーID<br>組織<br>在席情報<br>現在の予定<br>メンバーに含まれるアプリ<br>更新情報 |

#### ● カスタマイズ可能な項目

システム管理者が必要に応じて追加、または削除できる項目です。

# 項目を追加する

カスタマイズ可能な項目を追加します。 例えば、入社年月日や担当業務など、必要な項目をユーザー名簿に追加できます。

- システム設定画面で、 ユーザー名簿をクリックします。
   システム設定画面にアクセスする
- 2. 🏢 項目の設定 をクリックします。
- 3. 「カスタマイズ可能な項目」セクションで 🚽 追加する をクリックします。
- 4. 項目名を入力し、ドロッダウンリストから項目の入力タイプを選択します。
- 5. 入力タイプの種類に応じて必要な項目を設定し、 追加する をクリックします。

#### カスタマイズ可能な項目で選択できる入力タイプの種類

| 入力タイプ              |
|--------------------|
| 文字列                |
| 1行のテキスト入力欄を表示できます。 |
| 標題                 |

| 文字列(複数行)<br>複数行のテキスト入力欄を表示できます。                                    |
|--------------------------------------------------------------------|
| メニュー                                                               |
| ドロップダウンリストを表示できます。                                                 |
| 部署     (選んでください)       人事部     人事部       総務部        営業部        開発部 |
| 設定時に、ドロップダウンリストに表示するメニューを1行1項目で入力します。                              |
| ファイル<br>ファイルを添付できます。                                               |
| 添付ファイル 1 参照                                                        |

#### 追加する項目を必須項目にするには

項目の追加または変更時に、次のチェックボックスを有効にします。

必須 ☑ 必須項目である

#### カスタマイズ可能な項目の表示順について

追加した「カスタマイズ可能な項目」は、「標準の項目」より上には表示できません。 カスタマイズ可能な項目の中で表示順を変更する場合は、項目の設定画面で、 🔹 **順番変更する** をクリックします。

### 項目を変更する

カスタマイズ可能な項目の項目名と設定内容を変更します。項目の入力タイプは変更できません。

- 1. システム設定画面で、 2-ザー名簿 をクリックします。 システム設定画面にアクセスする
- 2. 👔 項目の設定 をクリックします。
- 3. 「カスタマイズ可能な項目」セクションで、変更したい項目の 🖋 変更する をクリックします。
- 4. 入力タイプの種類に応じて、必要な項目を変更し、 変更する をクリックします。

#### 項目を削除する

カスタマイズ可能な項目を削除します。

● カスタマイズ可能な項目を削除すると、項目に登録されている内容も、ユーザー名簿から削除されます。 削除したデータは元に戻せません。削除する前に、データのバックアップを取ることを推奨します。 ■ CSVファイルに書き出して保存する。 CSVファイルにユーザー名簿のデータを書き出す ■ バックアップを取って保存する。 <u> 「 バックアップ</u>

1. システム設定画面で、 2-ザー名簿 をクリックします。 ロ システム設定画面にアクセスする

- 2. 👔 項目の設定 をクリックします。
- 3. 「カスタマイズ可能な項目」セクションで 🗙 削除する をクリックします。
- 4. 確認画面で、 削除する をクリックします。

# CSVファイルにユーザー名簿のデータを書き出す

ユーザー名簿のデータを CSVファイルに書き出します。バックアップデータとして保管できます。

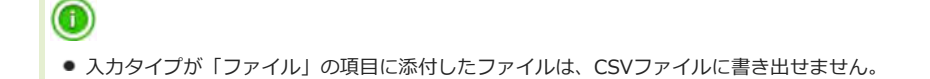

- CSVファイルで管理できる項目を確認します。
   CSVファイルで管理できる項目: 2 ユーザー名簿
- 2. システム設定画面で、 <u>ユーザー名簿 をクリックします</u>。 ロ システム設定画面にアクセスする
- 3. 🤷 CSVファイルへの書き出し をクリックします。
- **4.** 書き出す項目と、CSVファイルの文字コードを選択し、 次に、書き出す内容を確認する>> をクリックします。

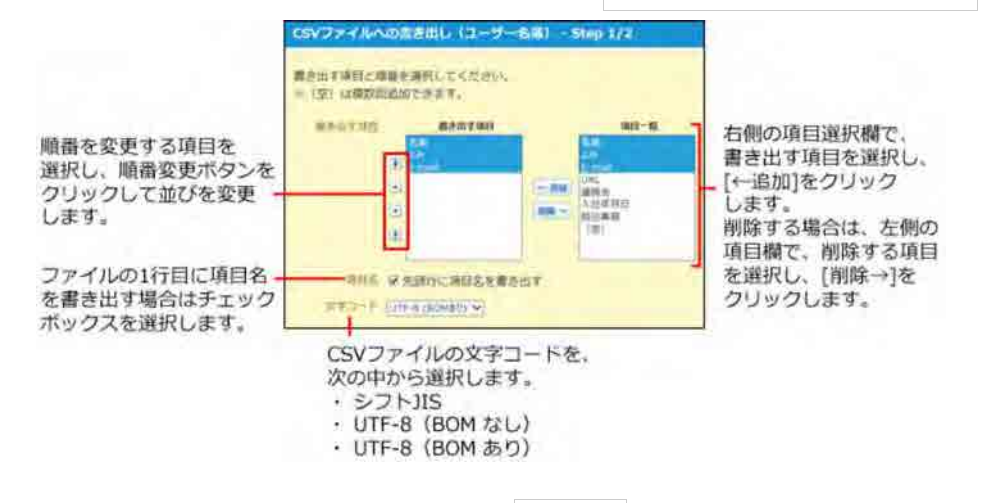

- 5. 書き出されるCSVファイルの内容を確認して、 書き出す をクリックします。
- 6. Webブラウザーのファイル保存機能を使って、ファイルを保存します。

# ユーザー名簿

ユーザー名簿は、サイボウズ Officeに登録されているユーザーの情報を閲覧できるアプリケーションです。 ユーザーの連絡先や所属先を確認できるだけでなく、ユーザーが最近発信した情報をアプリケーションごとに閲覧することもできます。

# 画面の見かた

ユーザー名簿の一覧画面や詳細画面の見かたを説明します。

# 一覧画面

ユーザー名簿の一覧画面の見かたを説明します。

アプリケーションメニューで 🏢 ユーザー名簿 をクリックすると表示されます。

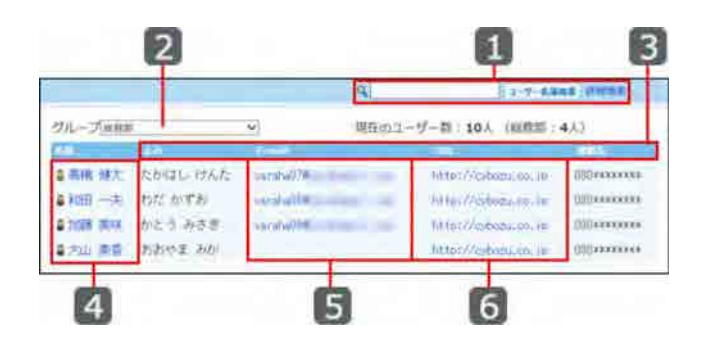

## 🔲 パーツ

| 番号 | パーツ             | 説明                                    |  |
|----|-----------------|---------------------------------------|--|
| 1  | 検索キーワードの入力欄     | キーワードを入力し、ユーザー名簿検索をクリックすると、データを検索します。 |  |
| _  | 詳細検索            | ユーザーの詳細検索画面が表示されます。                   |  |
| 2  | グループのドロップダウンリスト | 一覧画面に表示する対象をドロップダウンリストから選択します。        |  |
| 3  | 表示する項目          | 一覧画面に表示する項目です。個人設定から変更できます。           |  |
| 4  | ユーザー名           | クリックすると、ユーザー情報の詳細画面が表示されます。           |  |
| 5  | E-mail          | E-mailを宛先に設定したメールの送信画面が表示されます。        |  |
| 6  | URL             | クリックするとURLのページが表示されます。                |  |

## 詳細画面

ユーザー情報の詳細画面の見かたを説明します。

ユーザー名簿の一覧画面で、 ユーザー名 をクリックすると表示されます。

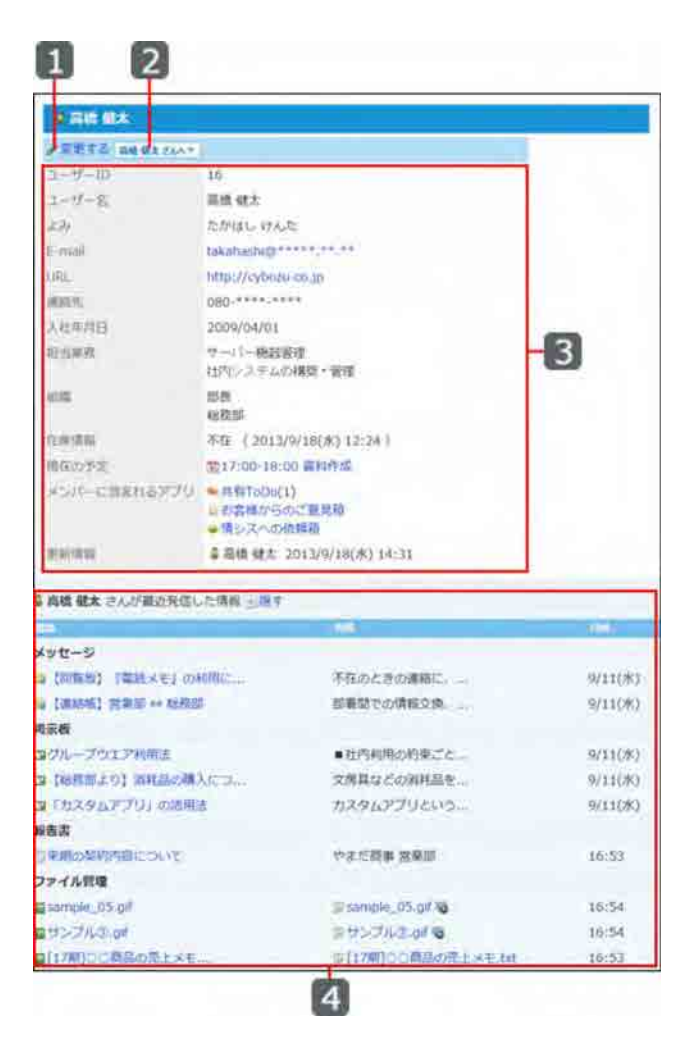

### 🔲 パーツ

| 番号 | パー             | -ツ                                       | 説明                                                                                          |
|----|----------------|------------------------------------------|---------------------------------------------------------------------------------------------|
| 1  | 変更する           |                                          | ユーザー情報の変更画面が表示されます。                                                                         |
| 2  | [ユーザー名さんへ]     |                                          | ユーザー名さんへ▼ からできる操作については、次のページを参照してください。  【□ [○○さんへ▼]からできる操作                                  |
|    | ユーザーID         |                                          | ユーザー情報の登録時に付与されたユーザーIDが表示されます。<br>ユーザーIDは変更できません。                                           |
|    | ユーザー名          |                                          | ユーザーの名前が表示されます。                                                                             |
|    | よみ             |                                          | ユーザー名のよみが表示されます。                                                                            |
|    | E-mail         |                                          | ユーザーのメールアドレスが表示されます。                                                                        |
|    | URL            |                                          | ユーザー個人のホームページなどのURLが表示されます。                                                                 |
|    | 連絡先            |                                          | ユーザー不在時や緊急時の連絡先が表示されます。                                                                     |
| 3  | その他の項目         |                                          | <ul> <li>システム管理者が追加した項目です。</li> <li>例:入社日、担当業務など</li> <li>項目が追加されていない場合は表示されません。</li> </ul> |
|    | 組織             |                                          | ユーザーの所属する組織が表示されます。                                                                         |
|    | 在席情報           |                                          | ユーザーが現在登録している在席情報が表示されます。                                                                   |
|    | 現在の予定          |                                          | ユーザーの現在の予定が表示されます。<br>現在の予定が登録されていない場合は、出社時間が表示されます。                                        |
|    | メンバーに含まれているアプリ |                                          | ユーザーがメンバーに含まれているアプリの一覧が表示されます。                                                              |
|    | 更新情報           |                                          | ユーザー情報を変更したユーザー名と更新日付が表示されます。                                                               |
| 4  | 最近発信した情報       | <ul> <li>▼ 表示する</li> <li>▲ 隠す</li> </ul> | 次のすべての条件を満たす場合、表示しているユーザーが発信した直近5件の情報を表示できます。<br>● 次のアプリケーションから情報を発信している。                   |
|    |                |                                          | ■ メッセージ                                                                                     |

|  | <ul> <li>掲示板</li> <li>報告書</li> <li>ファイル管理</li> <li>表示しているユーザーが発信したデータに対して、閲覧するユーザー自身にアクセス<br/>権が付与されている。</li> </ul> |
|--|----------------------------------------------------------------------------------------------------|
|  | ただし、上記の条件を満たしても、次の情報は表示されません。                                                                                       |
|  | ● 5件より前に発信した情報。                                                                                                    |
|  | ● 閲覧するユーザーが宛先に入っていないメッセージの内容。                                                                                       |
|  | ● 閲覧するユーザーが通知先に設定されていない報告書の内容。                                                                                      |

1

● 次のアプリケーションからも、ユーザー情報の詳細を閲覧できます。

- 電話メモ/在席確認
  - 一覧画面で、 **ユーザー名** をクリックする。
- スケジュール
  - \* 一覧画面で、 **ユーザー名** をクリックする。
  - \* 詳細画面で、 この日の予定を表示する ≥ をクリックし、 ユーザー名 をクリックする。

## 組織情報の詳細画面

組織情報の詳細画面の見かたを説明します。

ユーザー名簿の一覧画面で、 組織名 をクリックすると表示されます。

| <b>6</b> 1335 av | 1                   |     |
|------------------|---------------------|-----|
| 総批辞 ^ *          | U                   |     |
| 組織ID             | 12                  |     |
| 組織名              | 総務部                 |     |
| よみ               | そうむぶ                | -   |
| E-mail           | soumu@*****.**.**   | - 2 |
| URL              | http://cybozu.co.jp | -   |
| 連絡先              | 03******            |     |
| Fax              | 03******            |     |

#### 🖸 パーツ

| 番号 | パーツ    | 説明                                 |  |
|----|--------|------------------------------------|--|
| 8  | 「組織夕へ] | 組織名へ▼ からできる操作については、次のページを参照してください。 |  |
|    |        | □ [○○へ▼]からできる操作                    |  |
|    | 組織ID   | 組織情報の登録時に付与された組織IDが表示されます。         |  |
|    |        | 組織IDは変更できません。                      |  |
|    | 組織名    | 組織の名前です。                           |  |
| 5  | よみ     | 組織名のよみです。                          |  |
| 2  | E-mail | 組織の代表のE-mailアドレスです。                |  |
|    | URL    | 組織に関連するホームページのURLです。               |  |
|    | 連絡先    | 組織の代表の連絡先です。                       |  |
|    | Fax    | 組織のFax番号です。                        |  |

1

● 次のアプリケーションからも、ユーザー情報の詳細を閲覧できます。

■ スケジュール

- 一覧画面で、 <mark>組織名</mark> をクリックする。
- \* 詳細画面で、 **この日の予定を表示する**🛐 をクリックし、 **組織名** をクリックする。

# ○○さんへ/○○への操作

「○○さんへ」や「○○へ」は、ユーザー情報や組織情報に表示されるボタンです。 クリックすると、ユーザー情報や組織情報に関連する操作がリンクで表示されます。

## ■ [○○さんへ▼]からできる操作

ユーザー情報の詳細画面に表示されます。ユーザー名簿から、表示しているユーザーにメッセージを送ったり、電話メモを登録したりできます。

| パーツ              |          | 説明                                                    |
|------------------|----------|-------------------------------------------------------|
| ■電話メモを書く         |          | ユーザー宛ての電話メモの登録画面が表示されます。                              |
| 🙀 メッセージを送る       |          | 宛先にユーザーを含んだ、メッセージの送信画面が表示されます。  「 メッセージの送信画面が表示されます。  |
|                  |          | 宛先にユーザーを含んだ、メッセージの送信画面が表示されます。<br>■ メールを送信する          |
| <b>前</b> 予定を登録する |          | 予定の参加者にユーザーを含んだ、予定の登録画面が表示されます。<br>□ 予定を登録する          |
| 個人               | ② 日表示    | ユーザーの個人日表示画面が表示されます。<br>□ 個人日表示画面                     |
|                  | 圓週表示     | ユーザーの個人週表示画面が表示されます。<br>□ 個人週表示画面                     |
|                  | 月表示      | ユーザーの個人月表示画面が表示されます。 個人月表示画面                          |
| レコード登録           | 🍅 アプリ名 1 | ユーザーがメンバーに含まれているアプリの「レコードの登録」画面が表示されます。<br>ローレードを登録する |

1:お使いのライセンスがスタンダードコースの場合は表示されません。

## ■ [○○ヘ▼]からできる操作

組織情報の詳細画面に表示されます。ユーザー名簿から、表示している組織カテゴリに掲示を書き込んだり、表示している組織を含んだ予定を登録したりできま す。

| パーツ              | 説明                                                                                                    |
|------------------|----------------------------------------------------------------------------------------------------|
| 🚘 メッセージを送る       | 宛先に組織に所属しているユーザーを含んだ、メッセージの送信画面が表示されます。<br>□ <u>メッセージを送る</u>                                                         |
| ■掲示に書き込む         | 表示している組織を書き込むカテゴリとして選択された、掲示の書き込み画面が表示されます。 <ul> <li> <u>掲示を作成する</u> </li> </ul>                                     |
| <b>講 予定を登録する</b> | 予定の参加者に組織に所属しているユーザーを含んだ、予定の登録画面が表示されます。<br>システム管理者の設定により、表示されない場合があります。パーツを表示するためには、組<br>織のスケジュールを表示する設定にする必要があります。 |
| ⊘ 日表示            | 組織の個人日表示画面を表示します。<br>□ 個人日表示画面                                                                                       |
| 週表示              | 組織の個人週表示画面を表示します。                                                                                                    |
| 月表示              | 組織の個人月表示画面を表示します。<br>□ <u>個人月表示画面</u>                                                                                |

# ユーザー情報を変更する

変更できるデータは次のとおりです。

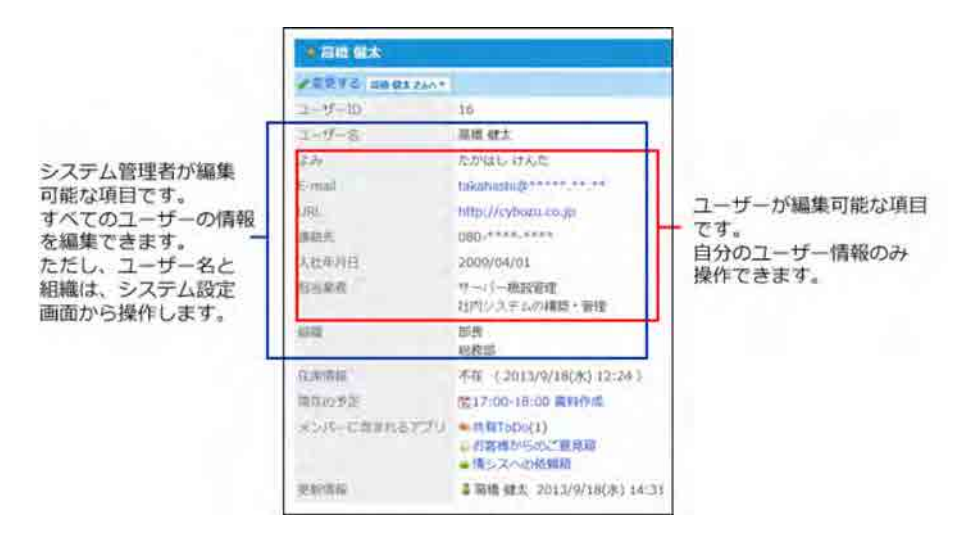

- 1. 👔 ユーザー名簿 > ユーザー名 の順にクリックします。
- 2. 🥒 変更する をクリックします。
- 3. 必要な項目を変更し、 変更する をクリックします。

#### 🔲 ユーザー情報の設定項目

| 項目                  | 説明                                                                                                    |
|---------------------|----------------------------------------------------------------------------------------------------|
| よみ1                 | ユーザー名のよみを入力します。                                                                                                    |
| E-mail <sup>1</sup> | ユーザーのE-mailアドレスを入力します。                                                                                                    |
| URL <sup>1</sup>    | ユーザーまたはユーザーに関連するホームページのURLを入力します。                                                                                            |
| 連絡先1                | ユーザーの連絡先を入力します。<br>ここで入力した内容が、在席情報の「連絡(先)」欄の初期値になります。                                                                        |
| その他の項目              | <ul> <li>システム管理者が追加した項目です。</li> <li>例:入社日、担当業務など</li> <li>項目が追加されていない場合は表示されません。</li> <li>■ システム設定:<u>項目を追加する</u></li> </ul> |

<sup>1</sup>:個人設定のユーザー情報の変更画面からも変更できます。 <u>
ロユーザー情報を変更する</u>

# ユーザー名簿を検索する

キーワードや条件を指定し、ユーザー名簿を検索します。

ユーザー名簿の検索は、ユーザー名簿の一覧画面に表示している組織やMyグループに関係なく、すべての組織/グループから検索します。検索する対象を絞り込 む場合は、詳細検索を利用することを推奨します。

ヘッダー、トップページの「お探し物」パーツを利用しても、ユーザー名簿内を検索できます。

#### 🗖 製品内の情報を検索する

#### 🔲 ユーザー名簿の検索対象

次の項目にキーワードが含まれているかどうかを検索します。

- ユーザー名
- よみ
- E-mail
- URL
- 連絡先
- カスタマイズ項目

## 簡易検索の場合

ユーザー名簿の一覧画面の右上の検索ボックスを利用して、すべてのデータから検索します。 キーワードに組織名を入力しても、組織情報や組織に所属するユーザーは検索できません。

#### 1. 👔 ユーザー名簿 をクリックします。

2. 検索のボックスにキーワードを入力し、 ユーザー名簿検索 をクリックします。

AND検索する場合は、文字列と文字列の間に半角または全角のスペースを入力します。

3. 目的の ユーザー名 をクリックして、検索結果を確認します。 検索結果に表示されるユーザーは、ユーザーID順に表示されます。

#### 詳細検索の場合

検索キーワードだけでなく、検索する組織/グループや条件を設定し、検索対象を絞り込んでから検索します。 キーワードに組織名を入力しても、組織情報や組織に所属するユーザーは検索できません。

- 1. 👔 ユーザー名簿 をクリックします。
- 2. ユーザー名簿検索 横の 詳細検索 をクリックします。

#### 3. 必要な検索条件を設定し、 検索する をクリックします。

#### ■ ユーザー名簿の詳細検索の検索条件

| 検索条件   | 説明                                                                                                    |
|--------|----------------------------------------------------------------------------------------------------|
| 対象グループ | 検索対象とする所属組織やMyグループを、ドロップダウンリストから選択します。                                                                                                    |
| 結果表示   | 検索結果画面に表示する件数をドロップダウンリストから選択します。                                                                                                    |
| 検索条件   | 検索対象を絞り込む条件を設定します。<br>詳細検索では、ドロップダウンリストの「次のすべての条件を満たす」を指定すると、AND検索の役割を果たします。そのため、<br>簡易検索の手順2のように、テキスト入力欄で文字列と文字列の間に半角または全角のスペースを挿入するAND検索は利用できません。<br>条件を増やすをクリックすると、絞り込み条件を追加できます。 |

**4. 目的の ユーザー名 をクリックして、検索結果を確認します。** 検索結果に表示されるユーザーは、ユーザーID順に表示されます。

# 一覧に表示する項目を設定する

ユーザー名簿の一覧画面や検索結果画面に、必要な情報のみ表示するよう設定できます。ただし、ユーザー名は必ず表示されます。

|                                                         |                | 4                                                                                                    | _                                                                       | 1 1-T-4848 (1998)                                 |
|---------------------------------------------------------|----------------|----------------------------------------------------------------------------------------------------|-------------------------------------------------------------------------|---------------------------------------------------|
| ブルーズ作用車                                                 |                | Millio.                                                                                                    | z−9 <sup>-</sup> m = 10                                                 | i. (89858 ; 4A)                                   |
| 40 A.                                                   |                |                                                                                                    | 1.1                                                                     | And All and And And And And And And And And And A |
|                                                         | 194.5 ward 194 | THEO SAUSE                                                                                                    |                                                                         | ** 2004/04/01 17/0-7 P.A.D (\$12 **               |
| 109                                                     | the second     | HULLASS AN                                                                                                    |                                                                         | 40000/6603 37+5220F                               |
| THE BURNESS A                                           | and historie   | +11)+1.V.St                                                                                                    | an in statement                                                         | 64 (2010/16/07 16@00000                           |
| 1 110 mm 2181+12                                        | No             | NAL AND AND A                                                                                                    | the Massacr                                                             | H (1010/04/01 10:13/2-40/06                       |
| T.                                                      | よみ」と「UR        | しを表示し                                                                                                    | ないよう                                                                    | にしたい。                                             |
| <b>•</b>                                                | よみ」と「UR        | L」を表示し<br>Q                                                                                                    | ないよう                                                                    | (CU/CU),                                          |
| - 7:100                                                 | よみ」と「UR        | RL」を表示し<br>の<br>R5c:                                                                                                    | ないよう<br>1-ザ-町 : 10                                                      | にしたい。<br>(こう: Advent (1999年))<br>(、(1980年 (4人)    |
| 214 7 <u>/1088</u>                                      | よみ」 と「UR<br>、  | RL」を表示し<br>Q<br>R5c                                                                                                    | ないよう<br>1-ザ+〒 - 10                                                      | にしたい。<br>                                         |
| 2/1-7/1000                                              | よみ」と「UR<br>~   | L」を表示し<br>Q<br>RE0:<br>2010/00                                                                                                    | ないよう<br>1-ザーボ:10<br>100101                                              | にしたい。<br>(                                        |
| 76-7888                                                 | よみ」と「UR<br>~   | L」を表示し<br>Q<br>RE0:<br>                                                                                                    | ないよう<br>1-ザーボ:10<br>100-00-01<br>2000-00-01                             | にしたい。<br>(************************************    |
| 26-7000<br>2 846 92<br>2 866 92<br>2 806 92<br>2 807 92 | よみ」と「UR<br>ッ   | AL」を表示し<br>の<br>Rife:<br>2010/00/00<br>2010/00/00<br>2010/00/00<br>2010/00/00<br>2010/00/00<br>2010/00/00<br>2010/00/00<br>2010/00<br>2010/00 | ないよう<br>2-57+前 : 10<br>1055-0641<br>2006-0641<br>2006-0641<br>2006-0641 | にしたい。<br>(                                        |

表示するように設定した項目が反映される画面は、次のとおりです。

- ユーザー名簿の一覧画面
- ユーザー名簿の簡易検索結果画面
- ユーザー名簿の詳細検索結果画面
- 製品内検索結果画面
- 個人設定画面で、 ユーザー名簿 をクリックします。
   個人設定画面にアクセスする
- 2. ユーザー名簿の一覧画面に表示する項目を選択し、 設定する をクリックします。